## **STEPS TO LOCATE MIDEAL CONTRACTS**

## Step 1 – Click the Contract Center located at Michigan.gov/MiDEAL

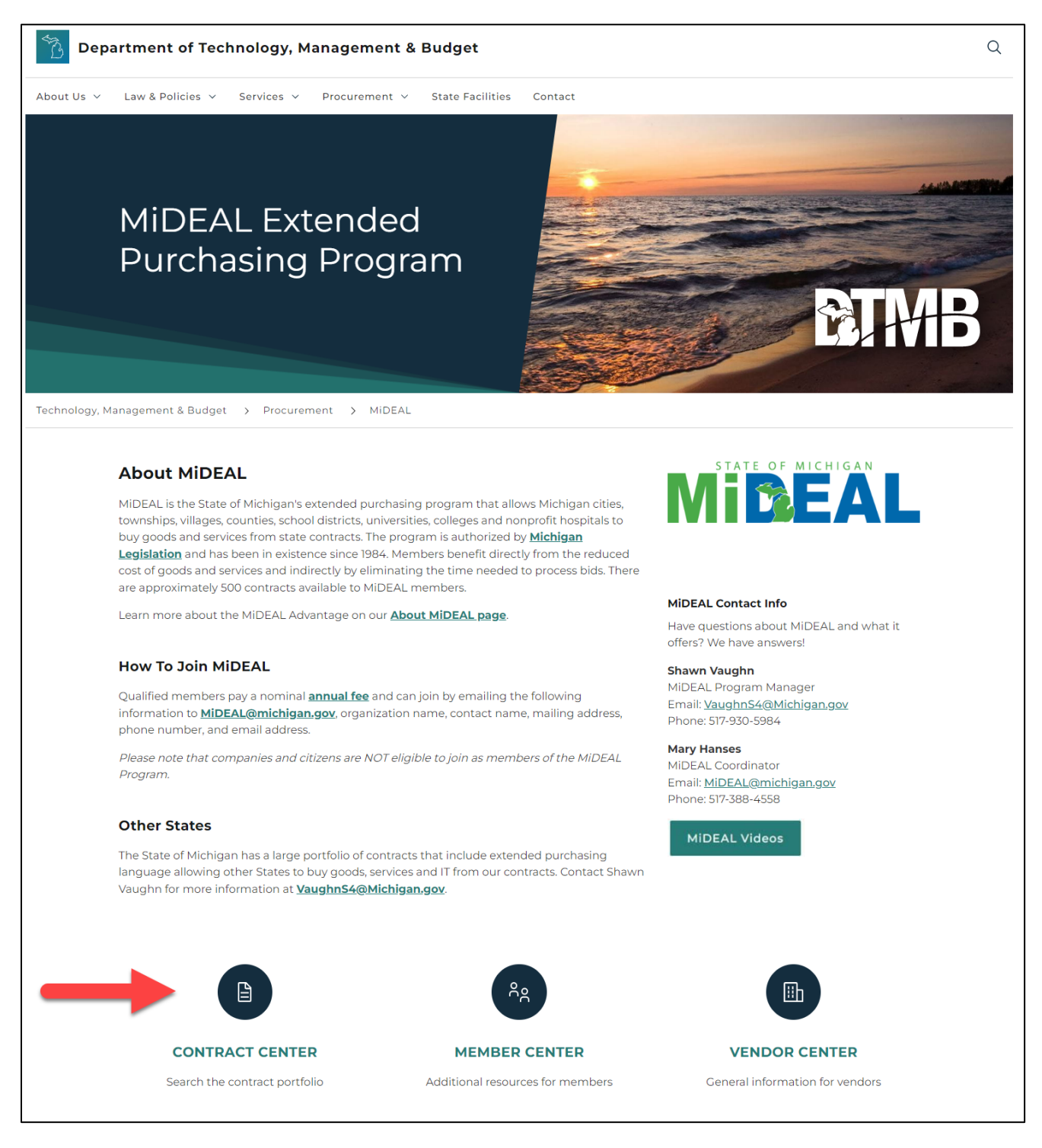

| About Us 🗸    | Law & Policies 🖌 Services 🖌 Procurement 🗸 State Facilities Contact  |                   |
|---------------|---------------------------------------------------------------------|-------------------|
|               | MiDEAL Contract<br>Search                                           | AARAAR<br>DETRACE |
| Technology, I | Management & Budget > Procurement > MiDEAL > MiDeal Contract Search |                   |
| -             | Search here                                                         | Q                 |
|               | Categories V Clear All Filters                                      |                   |
|               | ADAMS Hardware & Software Solution                                  |                   |

## Step 3 – Click on the applicable category result

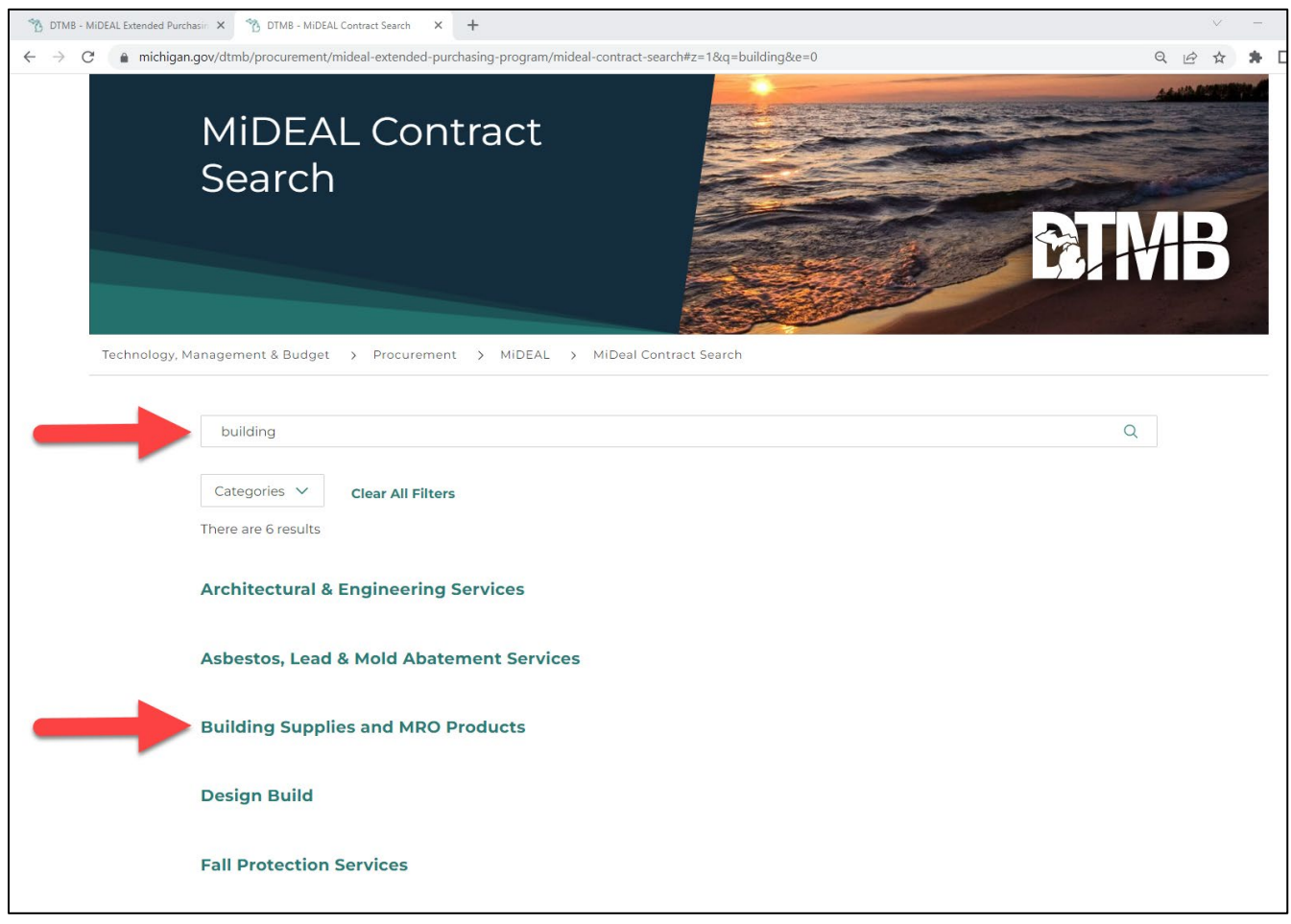

## Step 4 – Review the vendors available under the category

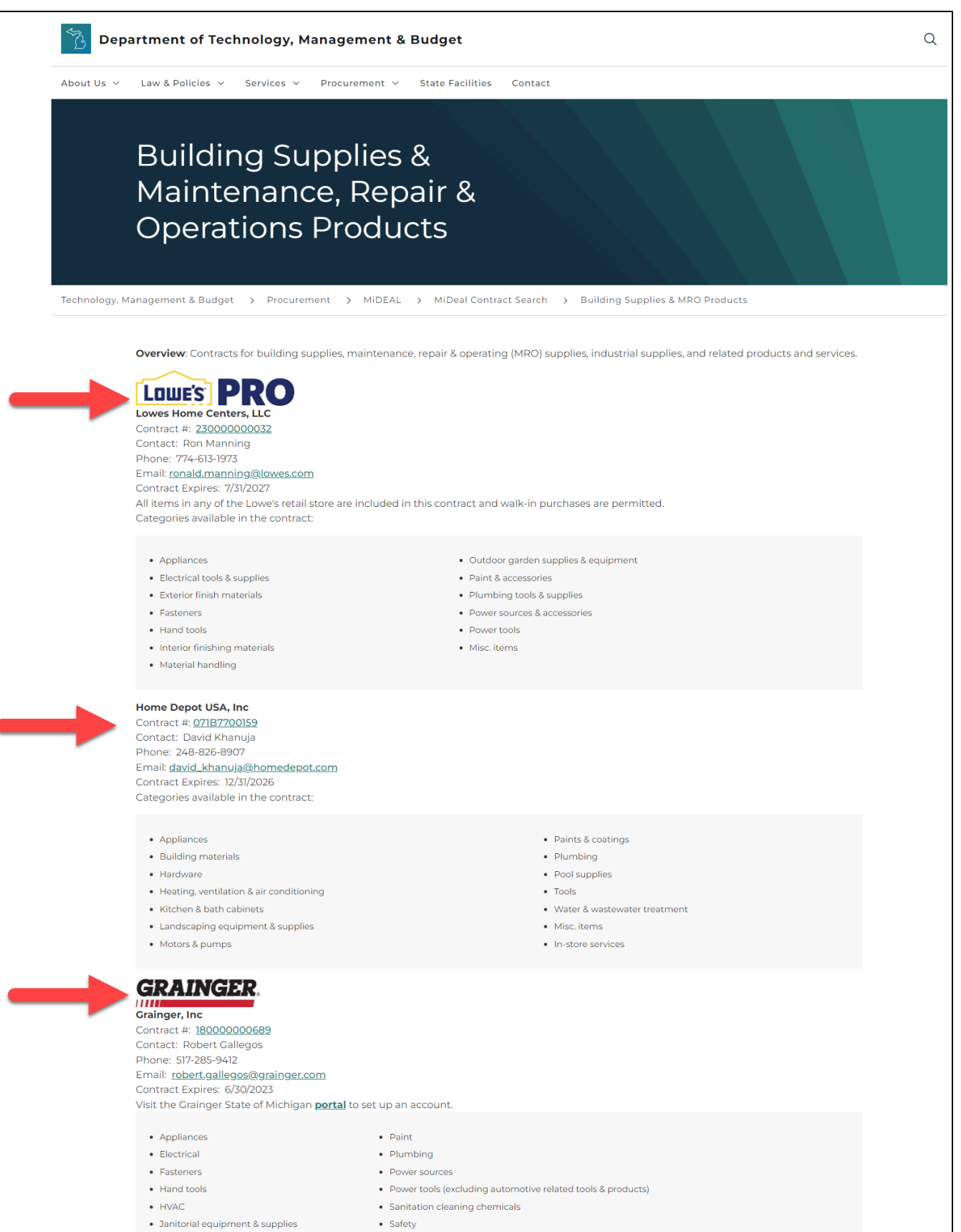

- Lamps, lighting, ballasts
- Material handling
- Outdoor garden
- Corrections, law enforcement, fire, ems & emergency preparedness supplies
- Plus more!!

Security